clence

## CPOS IFC Server Connection and Data Export (Linux)

## 1. Click IP setting on the desktop

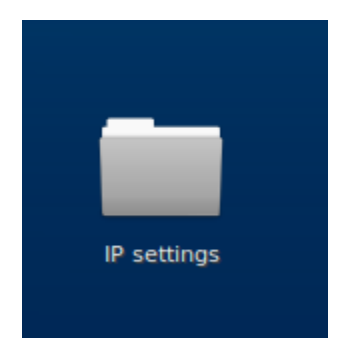

## 2. Type smb://ifcs.cpos.hku.hk/username, then Enter

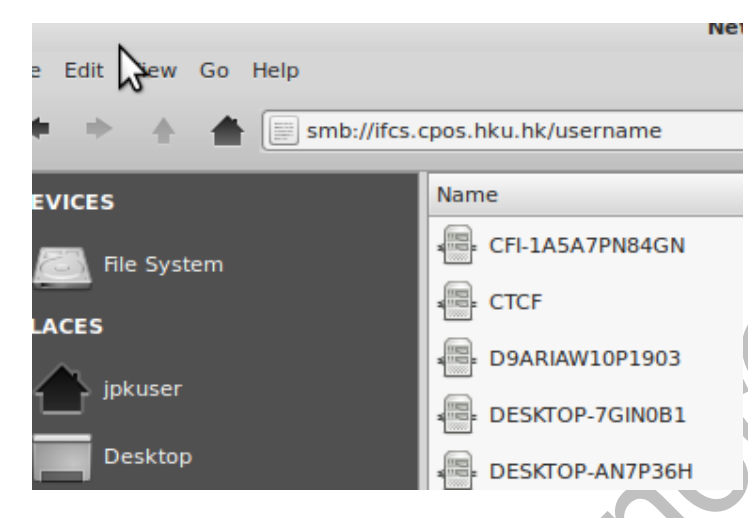

3. Enter User name and Password, and click Connect

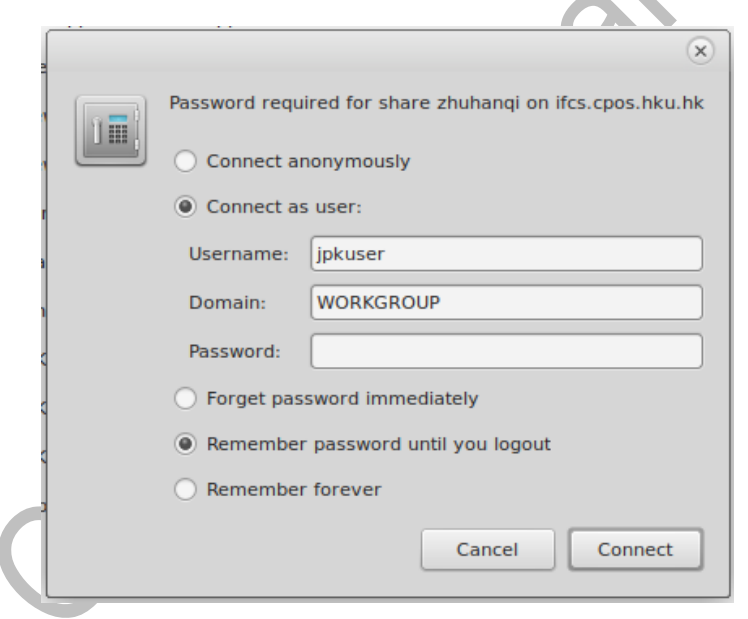

4. A network drive is mapped to the computer. Transfer your data from Network drive to the computer: copy →Paste

5. Right click network drive and disconnect